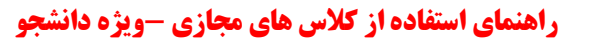

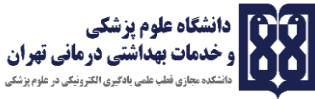

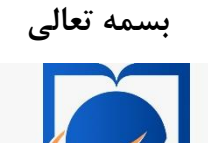

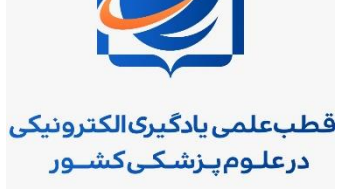

**دانشکدهمجازی** دانشگاهعلوم پزشکی تهرا<sup>ن</sup>

دانشکده مجازی دانشگاه علوم پزشکی تهران

شرکت در کلاس مجازی راهنمای ویژه دانشجویان

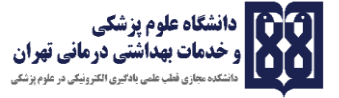

برای برگزاری کلاس مجازی ۳ روش وجود دارد (که ۲ روش آن از طریق کامپیوتر و یک روش از طریق موبایل است) که به تفصیل در ادامه توضیح داده شده است.

ورود به کلاس مجازی با استفاده از کامپیوتر:

روش اول

چنانچه طبق فایل راهنمای نصب ، نرمافزار ConnectAppSetup.exe بر روی سیستم خود نصب کرده اید،بر

روی shortcut نرم افزار که روی دسک تاپ تان قرار دارد کلیک کنید تا وارد فضای زیر شوید.

| Adobe Connect    |                                                                              |                                                                | - 0                                           |
|------------------|------------------------------------------------------------------------------|----------------------------------------------------------------|-----------------------------------------------|
| ADOBE CONNECT    |                                                                              |                                                                | <u></u>                                       |
|                  | Welcome to Adobe Connect!                                                    |                                                                |                                               |
|                  | Enter the Adobe Connect meeting, seminar or content URL to join.             | Recents Favorites                                              |                                               |
|                  | webinar.tums.ac.ir/maref1 x Continue yourdomain.adobeconnect.com/meetingroom | No recent Meetings.<br>Your recent meetings will show up here. |                                               |
|                  |                                                                              |                                                                |                                               |
| lp               |                                                                              | Copyright © 2001 - 2018 Adobe Systems Incc                     | orporated and its licensors. All rights reser |
| । 🤌 🧿 🖽 🤇        | <u>p 🖻 🔚 🛛 👧</u> 🛛 🔿 👰 🌂 🌒                                                   | <u></u>                                                        | 🔜 (◆ 🌠 🚍 🟳 ⊄)) ENG 636 PM 2/24/2020           |
| روی دکمه ontinue | ار گرفته است را وارد کنید و بر                                               | باید آدرسی که در اختیارتان قرا                                 | این قسمت شما ب                                |

کلیک کنید تا وارد فضای زیر شود.

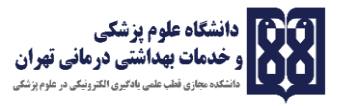

| Mobe Co | POBE CONNECT                                                                               | × |
|---------|--------------------------------------------------------------------------------------------|---|
|         | aref1                                                                                      |   |
|         | nter as a Guest                                                                            |   |
|         | Enter Room                                                                                 |   |
|         | hter with your login and password(Required for hosts, recommended<br>gistered users)       |   |
|         |                                                                                            |   |
|         | Copyright © 2001 - 2015 Adobe Systems Incorporated and its licensors. All rights reserved. |   |
| ج 🖿     | H 💿 🌢 📀 🖓 💆 🔚 M 👧 🗵 🔿 🙊 刘 🌒 💷 🗵 🕺 A 🛊 🖬 🖉 🖉 🖘 🖓 40 👘 🙆                                     | 5 |

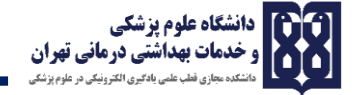

در صورتیکه نام کاربری و کلمه عبور ندارید می توانید به عنوان مهمان وارد سیستم می شوید در این صورت گزینه Enter as a guest را انتخاب می کنید و در قسمت Name نام خود را وارد نمایید و سپس بر Room کلیک کنید.

| Adobe Connect                                                                                             | - a ×                                              |
|----------------------------------------------------------------------------------------------------|----------------------------------------------------|
| ADOBE CONNECT                                                                                             |                                                    |
| Maref1                                                                                                    |                                                    |
| Enter as a Guest                                                                                          |                                                    |
| Name Enter Room Center with your login and password(Required for hosts, recommended for registered users) |                                                    |
| Help                                                                                                    |                                                    |
| Copyright © 2001 - 2015 Adobe Systems Incorporated and its licensors. All rights reserved.                |                                                    |
|                                                                                                    |                                                    |
| 🖬 🔎 🗰 🧕 🌘 🕼 🖪 🛐 🕼 🚱 🖉 🗶 🗐 🔛                                                                               | ጽ <sup>ጽ</sup> 🚼 🖩 🔶 🥵 🚍 🖓 🖕 644 PM<br>2/24/2020 😽 |
|                                                                                                    |                                                    |

در صورتیکه نام کاربری یا کلمه عبور دارید گزینه Enter with your login and password انتخاب کنید و

نام کاربری و کلمه عبوری که در اختیارتان قرار گرفته است را وارد نمایید.

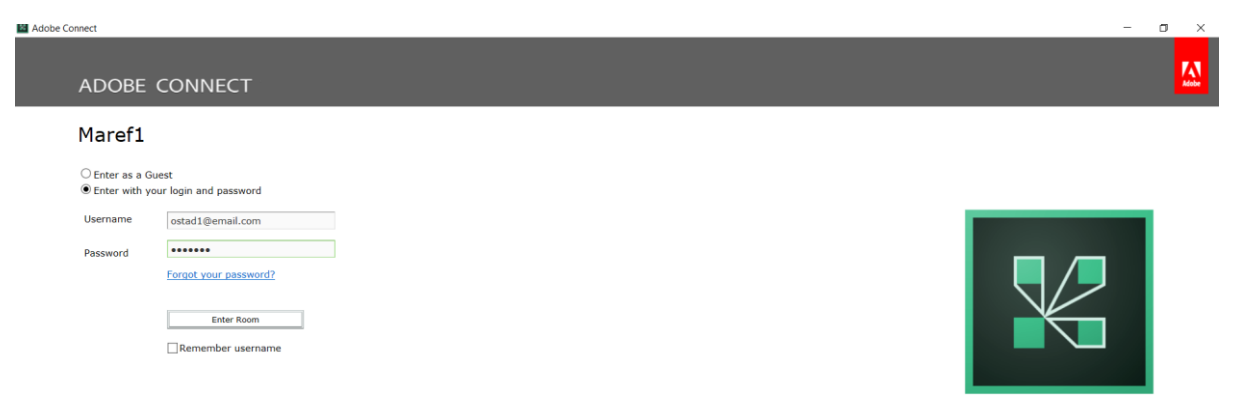

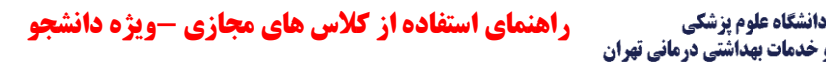

شما به عنوان دانشجو وارد کلاس شده اید و فقط بیننده کلاس هستید اما برای صحبت کردن و اشتراک گذاری تصویرتان ابتدا درخواستتان در قسمت چت وارد کنید یا با کلیک بر روی آدمک کوچک از استاد اجازه بگیرید. تا زمانی که استاد به شما اجازه صحبت کردن ندهد شما نمی توانید صدا و تصویر خود را ارسال نمایید. بعد از اجازه و داشتن دسترسی به ارسال صدا و تصویر خود، با فعال کردن میکروفون و دوربین مانند شکل زیر می توانید صدا و تصویر خود را انتقال دهید.

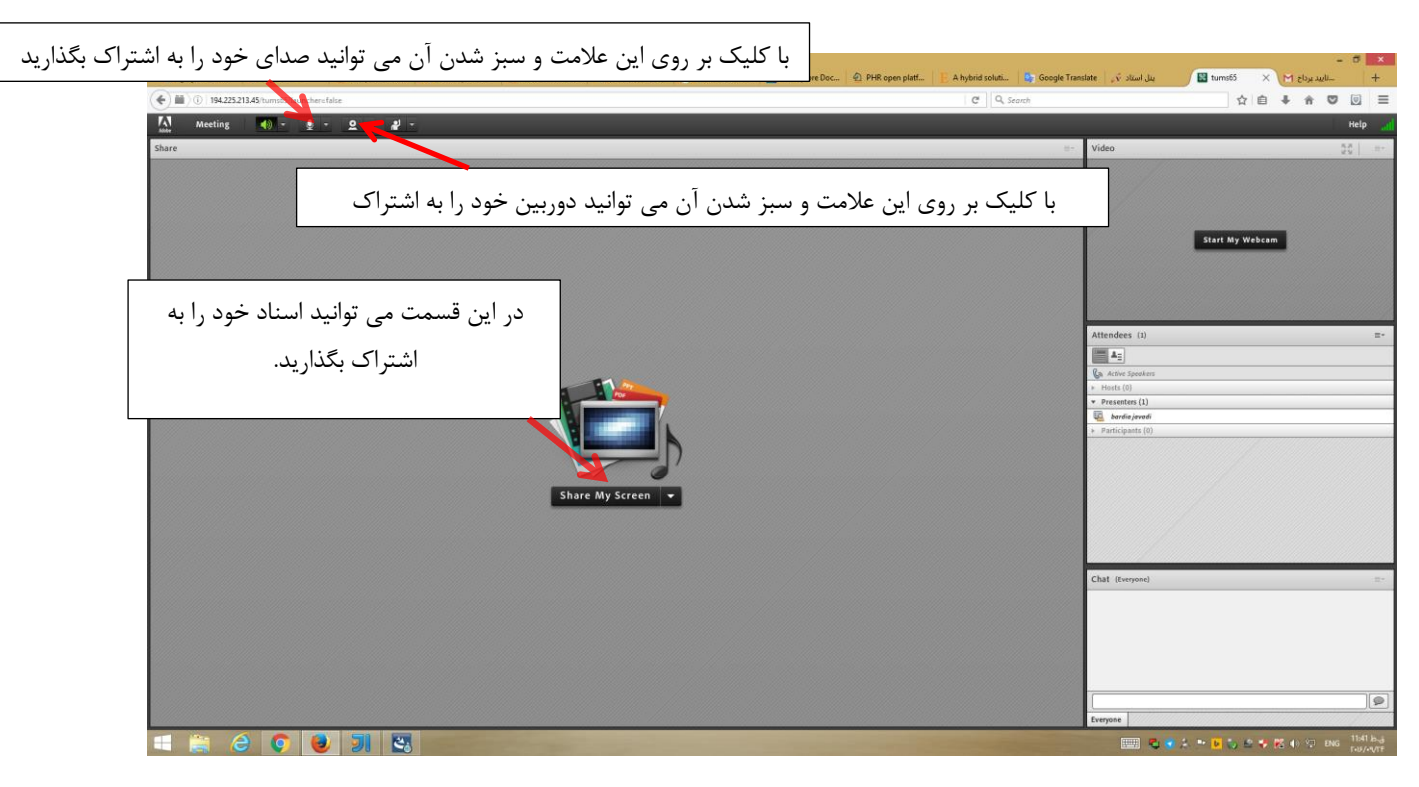

برای به اشتراک گذاشتن تصویر خود ابتدا بر روی start my camera کلیک کنید سپس روی start sharing کلیک کنید سپس روی start sharing کلیک نمایید. در صورتی که وب کم شما مشکلی نداشته باشد دوربین به اشتراک گذاشته می شود. (اصولا در کلاس های مجازی نیازی به اشتراک تصویر دانشجو نمی باشد)

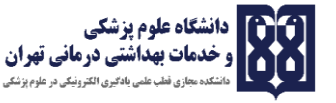

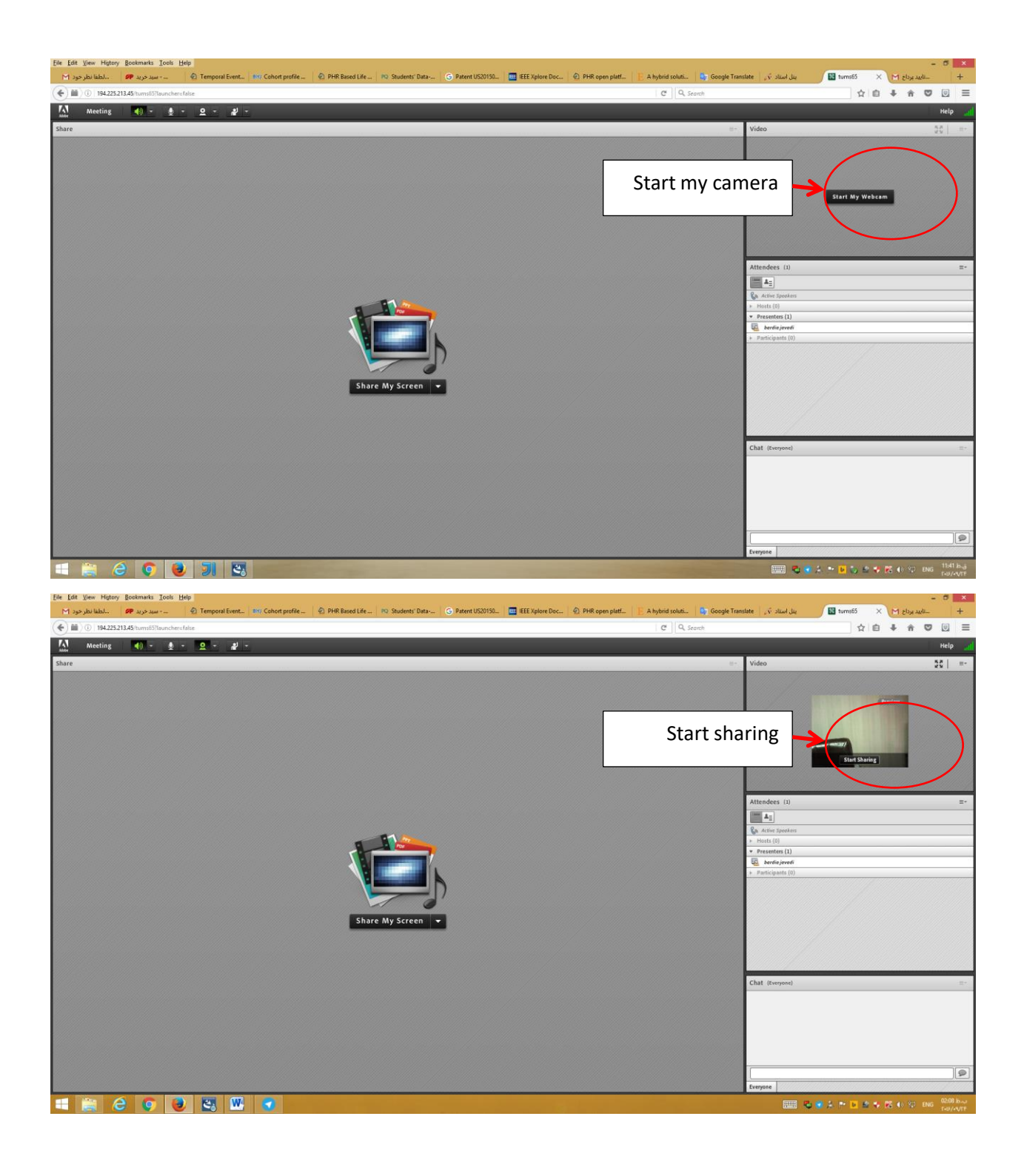

برای به اشتراک گذاشتن صدای خود بر روی connect my Audio کلیک کنید.

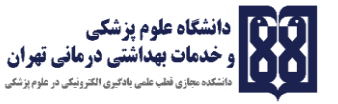

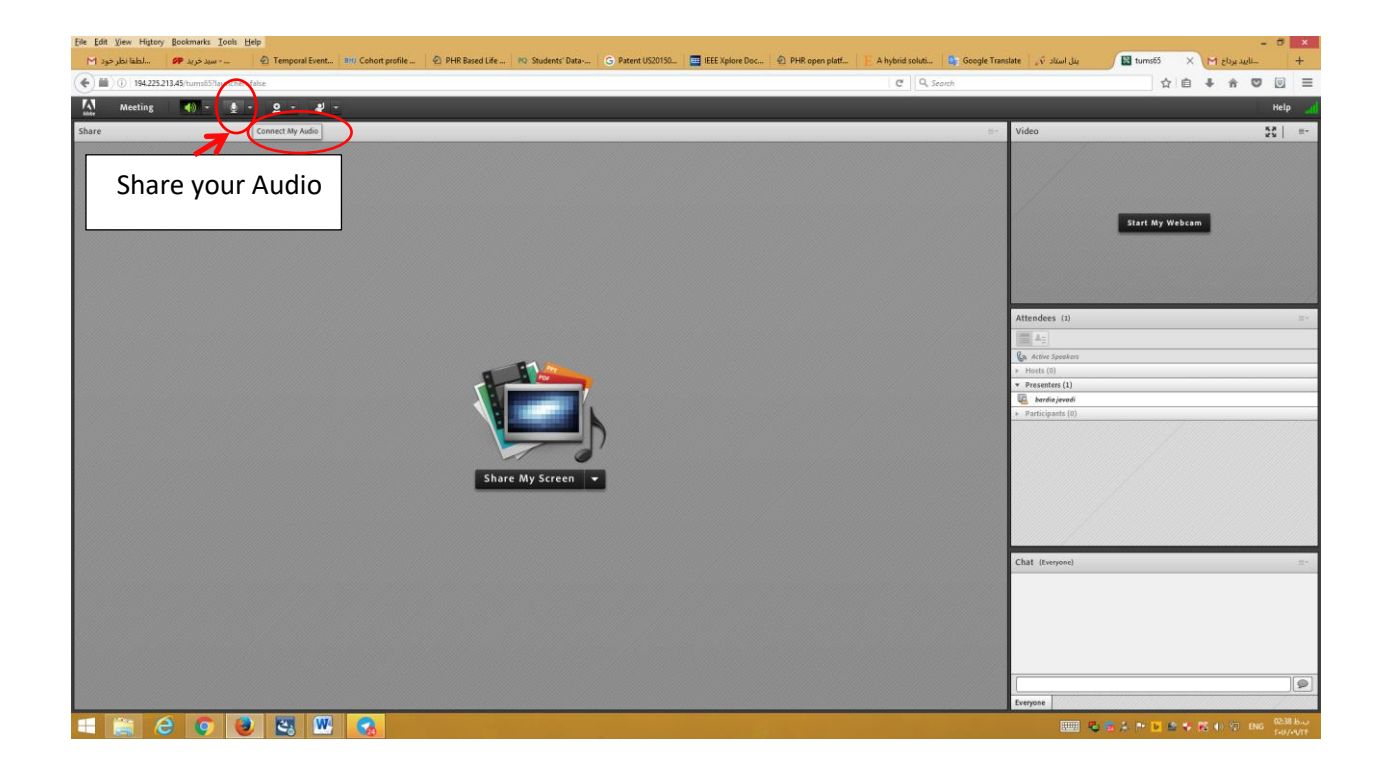

روش دوم

چنانچه نرم افزار را نصب نکرده اید ، می بایست از مرور گراستفاده کنید .

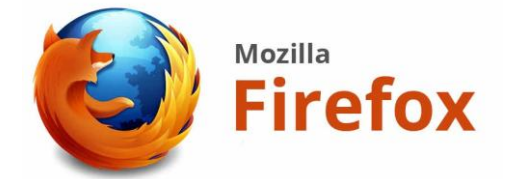

در این روش نیز باید نیازهای نرم افزاری و سخت افزاری سیستم خود را بررسی کنید. (طبق فایل راهنمای

نصب).

فایر فاکس تان را باز کنید آدرسی که در اختیارتان قرار داده شده را در قسمت آدرس ( Address bar) وارد نمایید.

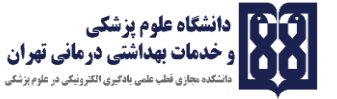

| Adobe Connect Login x +      Adobe Connect Login x +      O      O      O      O     O | Address Bar | 🗵 🏠 | - 0 ×    |
|----------------------------------------------------------------------------------------------------|-------------|-----|----------|
| ADOBE CONNECT                                                                                                    |             |     | <u>M</u> |
| Maref1                                                                                                    |             |     |          |
| Enter as a Guest                                                                                                    |             |     |          |
| Name Enter Room Center with your login and password(Required for hosts, recommended for registered users)                                                                                                    |             |     |          |

ساير مراحل مانند روش اول است.

روش سوم

ورود به وبينار با استفاده از تلفن همراه يا تبلت

طبق فایل راهنمای نصب نرم افزار مناسب گوشی خود را دانلود و آن را نصب کنید.

پس از نصب ادوبی کانکت بر روی گوشی خود بر روی shortcut آن در گوشی کلیک کنید.

| ∜.曲 ≤ 中                                                                                                    |        |
|----------------------------------------------------------------------------------------------------|--------|
| Terms of Use                                                                                                    |        |
| ADOBE® CONNECT™                                                                                                    |        |
| NOTICES                                                                                                    |        |
| © 2012 Adobe Systems Incorporated and its licensors. All Rights Reserved.                                                                                                |        |
| Adobe, the Adobe logo, and Adobe® Connect™ are either registered trademarks or trademarks of Adobe Systems Incorporated in the United States and/or other countries.     | 0      |
| Third Party notices, terms and conditions pertaining to third party software are available at the Adobe Systems Inc. web site, and are incorporated by reference herein. | ~      |
|                                                                                                    | $\leq$ |
| I accept the Terms of Use                                                                                                    | à      |
| Accept                                                                                                    |        |

بر روی دکمه Accept کلیک کنید. سپس در قسمت خالی آدرسی که از قبل در اختیارتان قرار گرفته را وارد

کنید و دکمه Next را بزنید.

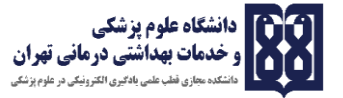

| ◎…山 ≤ ゆ                   | 𝔅 65% 💌 I 7:06         |                 |
|---------------------------|------------------------|-----------------|
| Enter Meeting URL         |                        |                 |
| webinar.tums.ac.ir/maref1 | Next                   |                 |
|                           |                        | 0               |
|                           |                        | $\triangleleft$ |
|                           |                        | 7               |
| Watch Video<br>Help       | Terms of Use & Notices |                 |

در صورتی که نام کاربری و کلمه عبور ندارید گزینه Guest را انتخاب کنید و با وارد کردن یک اسم بر روی

دکمه Enter کلیک کنید تا وارد روم شوید.

| #.레 쯔 후                             | 🛈 65% 📧 । 7:06         |                 |
|-------------------------------------|------------------------|-----------------|
| webinar.tums.ac.ir/maref1<br>Maref1 |                        |                 |
| Member Guest                        | Terms of Use & Notices |                 |
| Your name                           |                        |                 |
| fg                                  |                        | $\bigcirc$      |
|                                     |                        | 0               |
|                                     |                        |                 |
|                                     |                        | $\triangleleft$ |
|                                     |                        |                 |
|                                     |                        |                 |
| Back                                | Enter                  |                 |

در صورتیکه از قبل نام کاربری و کلمه عبور در اختیارتان قرار داده شده گزینه Member را انتخاب کنید و در قسمت Your login نام کاربری و در قسمت Your password پسورد خود را وارد کنید و بر روی دکمه Enter کلیک کنید.

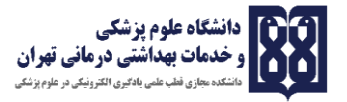

| tall ≍<br>webinar.tums.ac.ir/maref1<br>Maref1 | ୖ୕୕ୖଔ 65% <b>ा</b> ∎ ग7:07 |                 |
|-----------------------------------------------|----------------------------|-----------------|
| Member Guest                                  | Terms of Use & Notices     |                 |
| Your login                                    | Your password              |                 |
| ostad1@email.com                              |                            | $\bigcirc$      |
|                                               | Secure Login               | $\bigcirc$      |
|                                               |                            |                 |
|                                               |                            | $\triangleleft$ |
|                                               |                            |                 |
|                                               |                            |                 |
| Back                                          | Enter                      |                 |

پس از کلیک بر روی دکمه Enter وارد فضای زیر خواهید شد.

| <sup>#*</sup> .∎II (Ω 🖵 |                          | <sup>™</sup> 91% <b>™</b> 10:44 |                 |
|-------------------------|--------------------------|---------------------------------|-----------------|
| © Sha                   | are                      | ■ Video                         | t               |
|                         |                          |                                 |                 |
|                         |                          |                                 |                 |
| ň                       |                          | ▲Attendees (1)                  |                 |
|                         |                          | 1 تست یوجشناد 🕸                 | $\cap$          |
|                         | Nothing is being shared. |                                 | 0               |
|                         |                          |                                 |                 |
|                         |                          |                                 | $\triangleleft$ |
|                         |                          | •Chat                           |                 |
|                         |                          | _                               | =               |
|                         |                          |                                 |                 |

در قسمت Raise Hand می توانید از هاست اجازه بگیرید. با اجازه گرفتن و اجازه دادن هاست دکمه ارسال صدا برایتان ظاهر می شود که با کلیک بر روی آن و انتخاب گزینه connect my microphone می توانید صدای خود را ارسال نمایید.

دانشگاه علوم پزشکی

دمات بهداشتی درمانی تهران

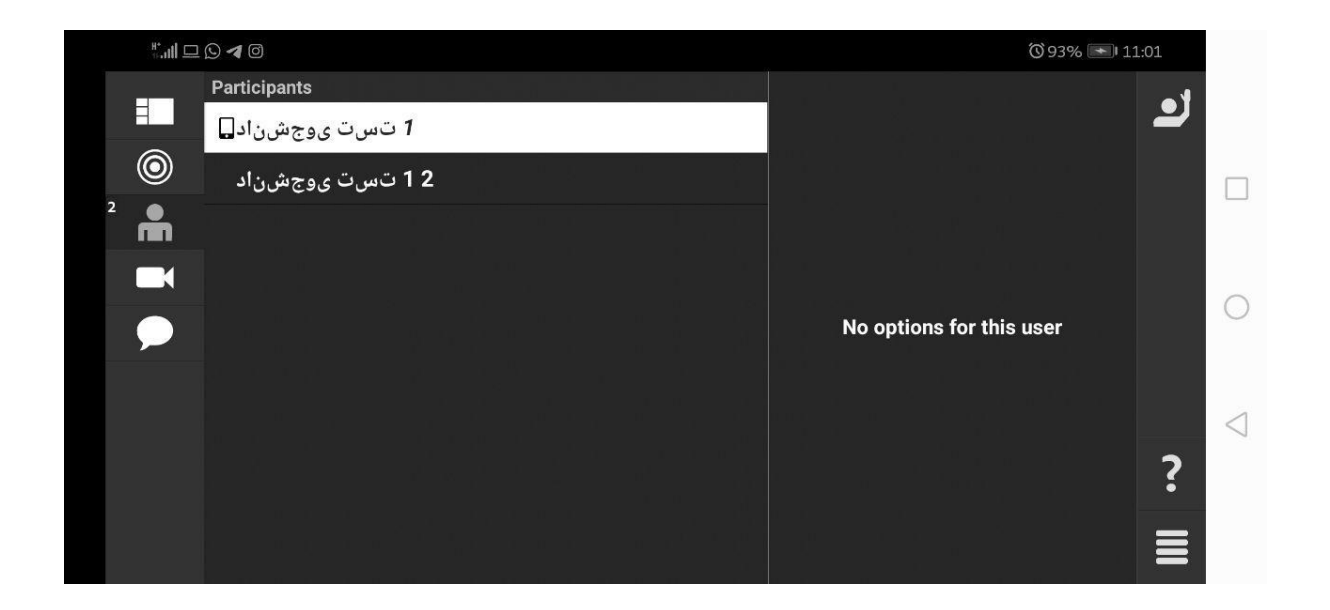

در صورتیکه بر روی دوربین سمت چپ کلیک کنید تمام افرادی که تصویر خود را ارسال کرده اند از جمله خود شما، را می توانید ببینید.

در صورتیکه بر روی علامت چت سمت چپ کلیک کنید تمام گفتگوهایی که در این کلاس انجام شده را می ببینید.

اگر به عنوان کاربر مهمان وارد شده اید گزینه میکروفون و دوربین را نخواهید داشت و تنها گزینه در دسترس شما گزینه raise Hand است. با اجازه گرفتن از هاست دکمه ارسال صدا برایتان ظاهر می شود که با کلیک بر روی آن و انتخاب گزینه connect my microphone می توانید صدای خود را ارسال نمایید.